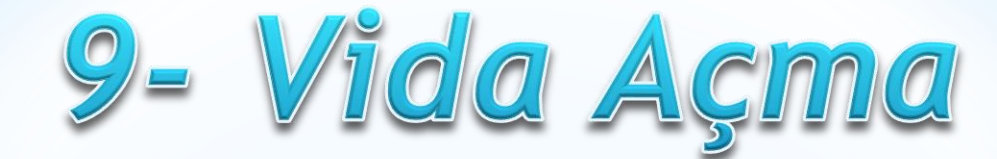

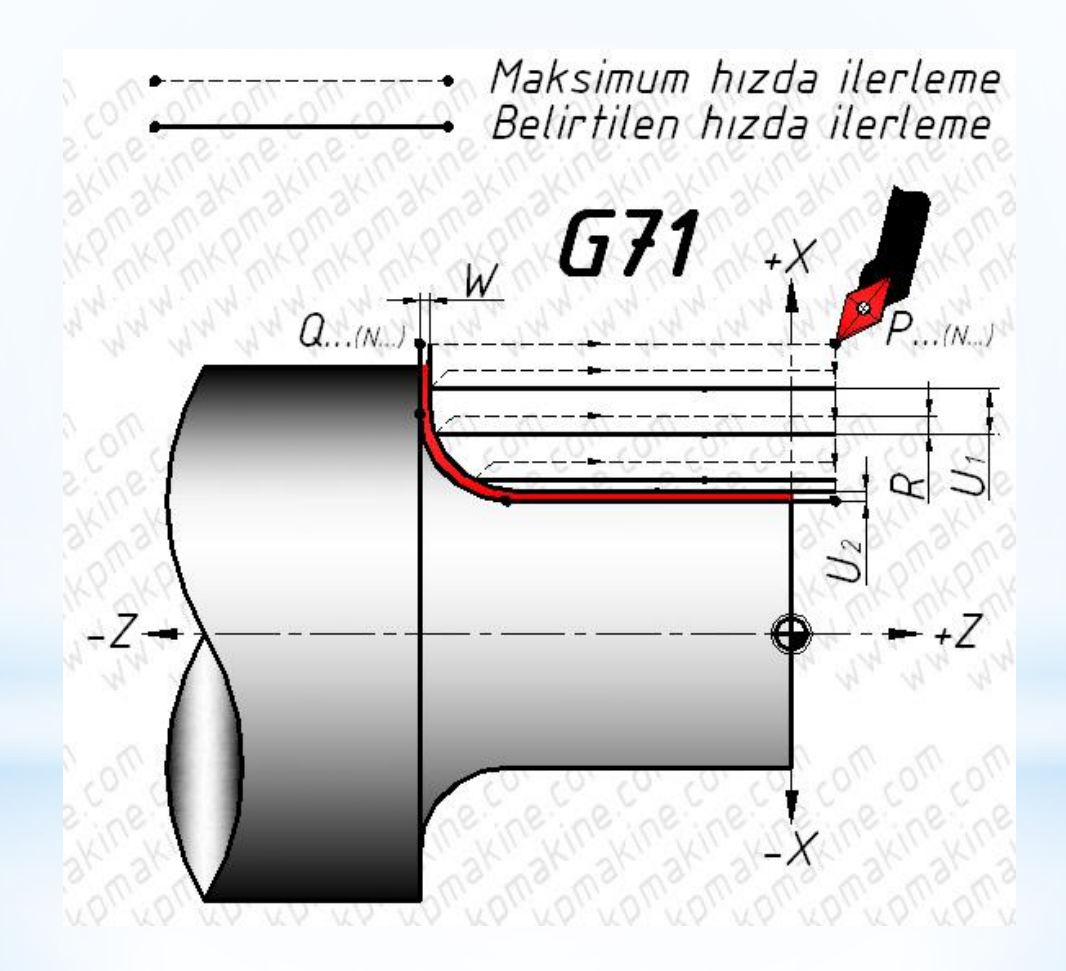

## Vida Açmada izlenecek işlem sırası şu şekildedir

- 1- Tornalanacak parça çizilir
- 2- Translate komutu ile punta deliğine gelecek nokta 0,0,0 koordinatına taşınır
- 3- Tezgah seçimi yapılır
- 4- Kütük tanımlaması yapılır
- 5- Önceki derslerde öğrendiğimiz şekilde kaba tornalama yapılır
- 6- Vida açmada kullanılan Takım yolları ve kesici tanımlanır
- 7- Smulasyon yapmak suretiyle takım yolları izlenir
- 8- NC Kodu çıkartılır

## 1- Tornalanacak parça çizilir

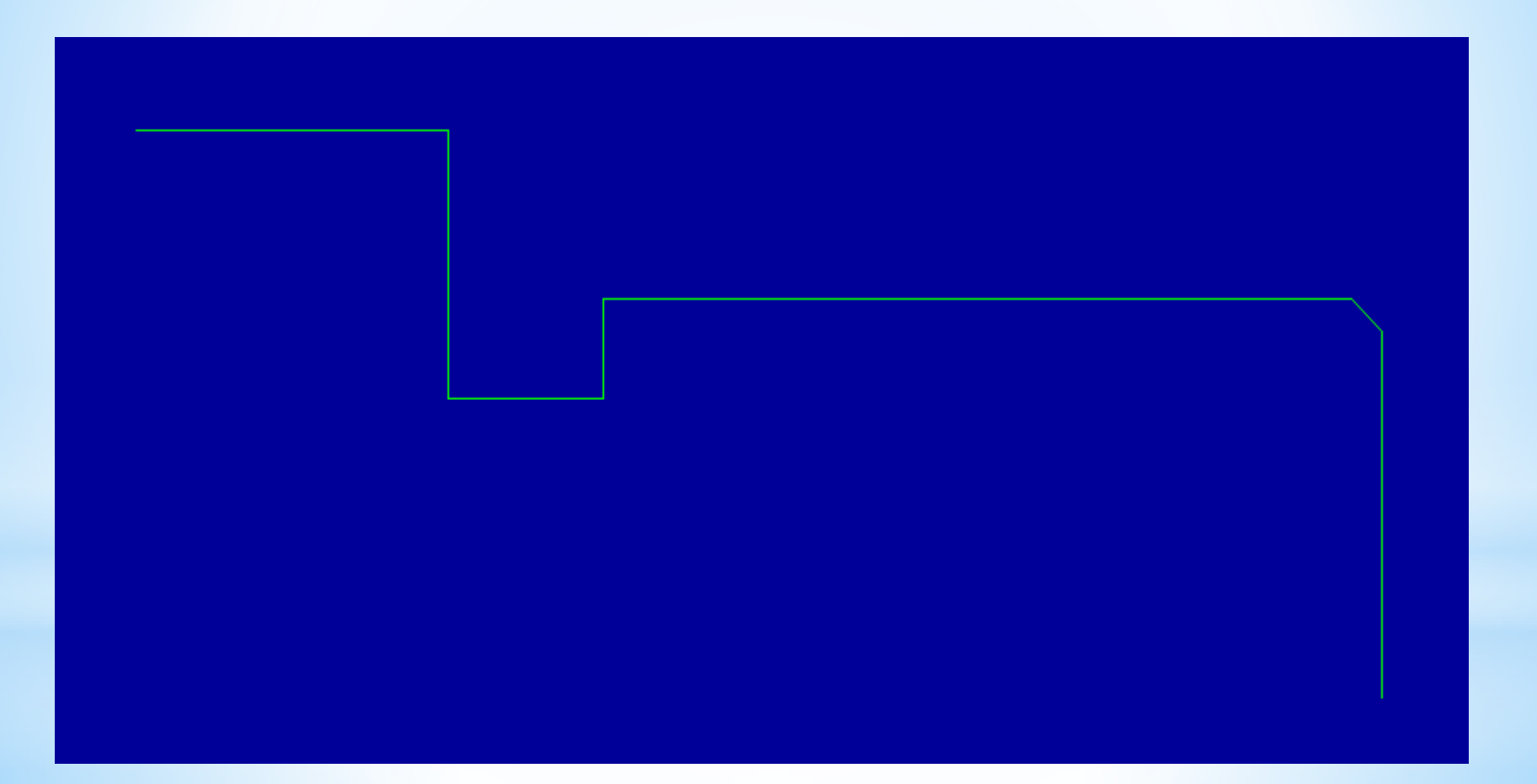

# 2- Translate komutu ile punta deliğine gelecek nokta 0,0,0 koordinatına taşınır

1- Xfrom menüsünden Translate seçilir.

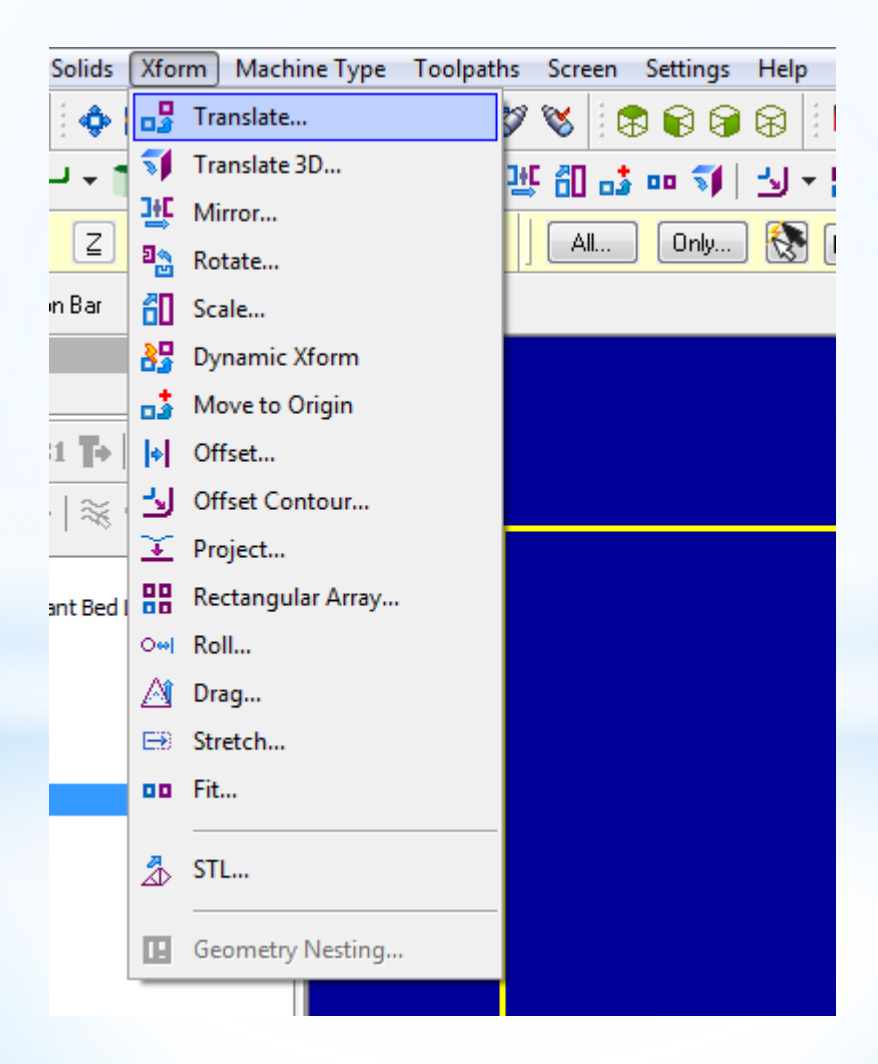

#### 2- Taşınacak parça dikdörtgen içine alınarak seçilir ve entere basılır

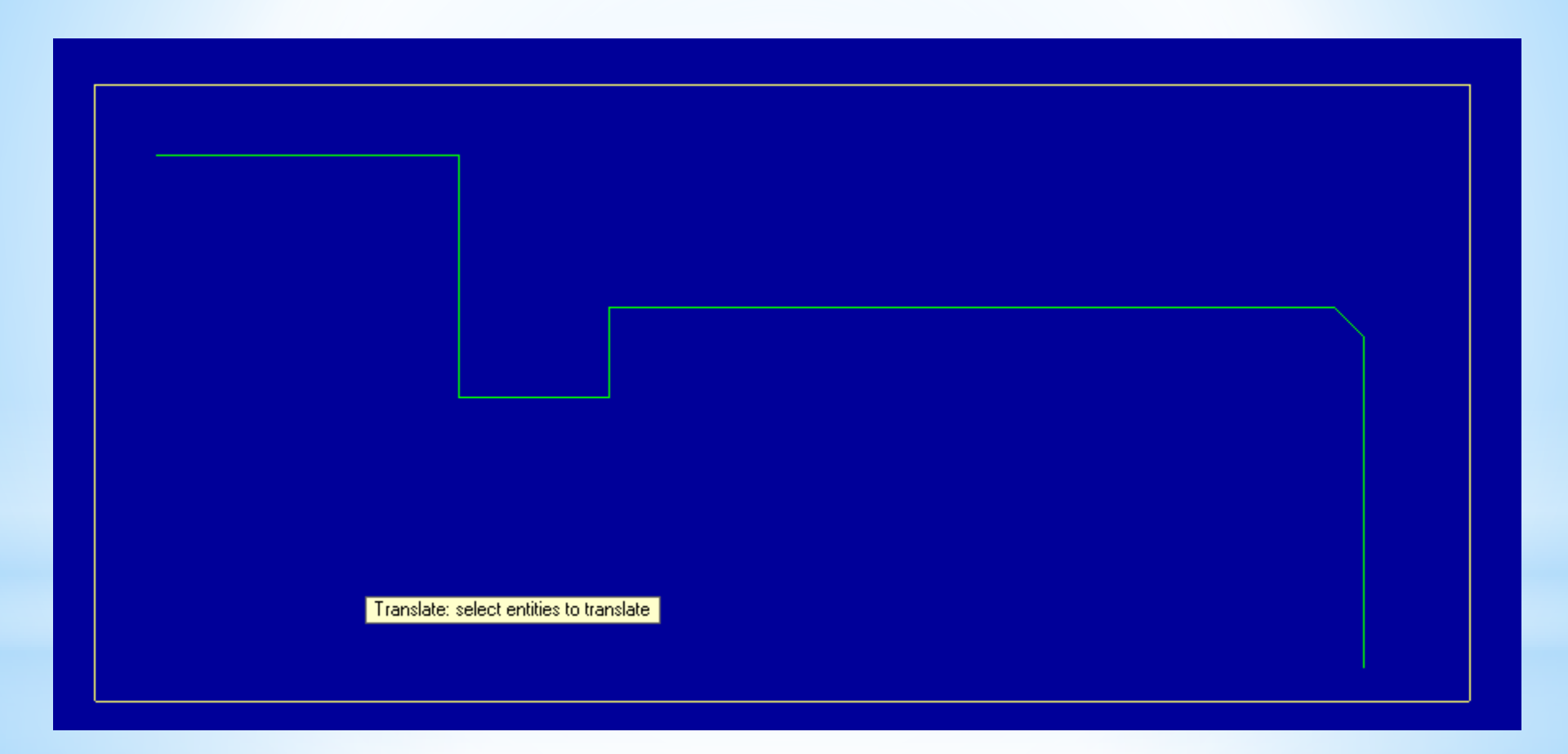

#### 3- Move işaretlenir sonra From/to bölümündeki +1 tıklanır

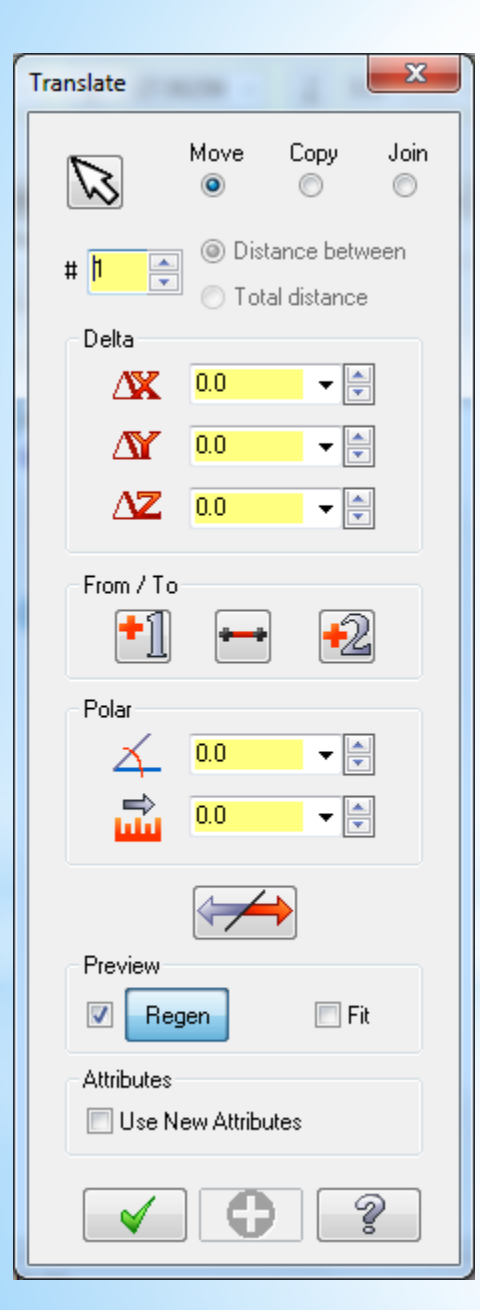

Daha sonra punta deliğine gelecek nokta seçilip araç çubuğundaki koordinat kısmına 0,0,0 yazılır ve entere basılır Son olarak translate penceresindeki ok tıklanır **3 -Tezgâh Tipi Seçimi (Machine Type) Machine Type**"den tezgâh tipi olarak Lathe (Torna tezgâhı) seçilir. Manage List den de kullanılacak torna tezgâhı çeşidi seçilir. Listede olmayan tezgâhları seçmek için Default kullanılabilir

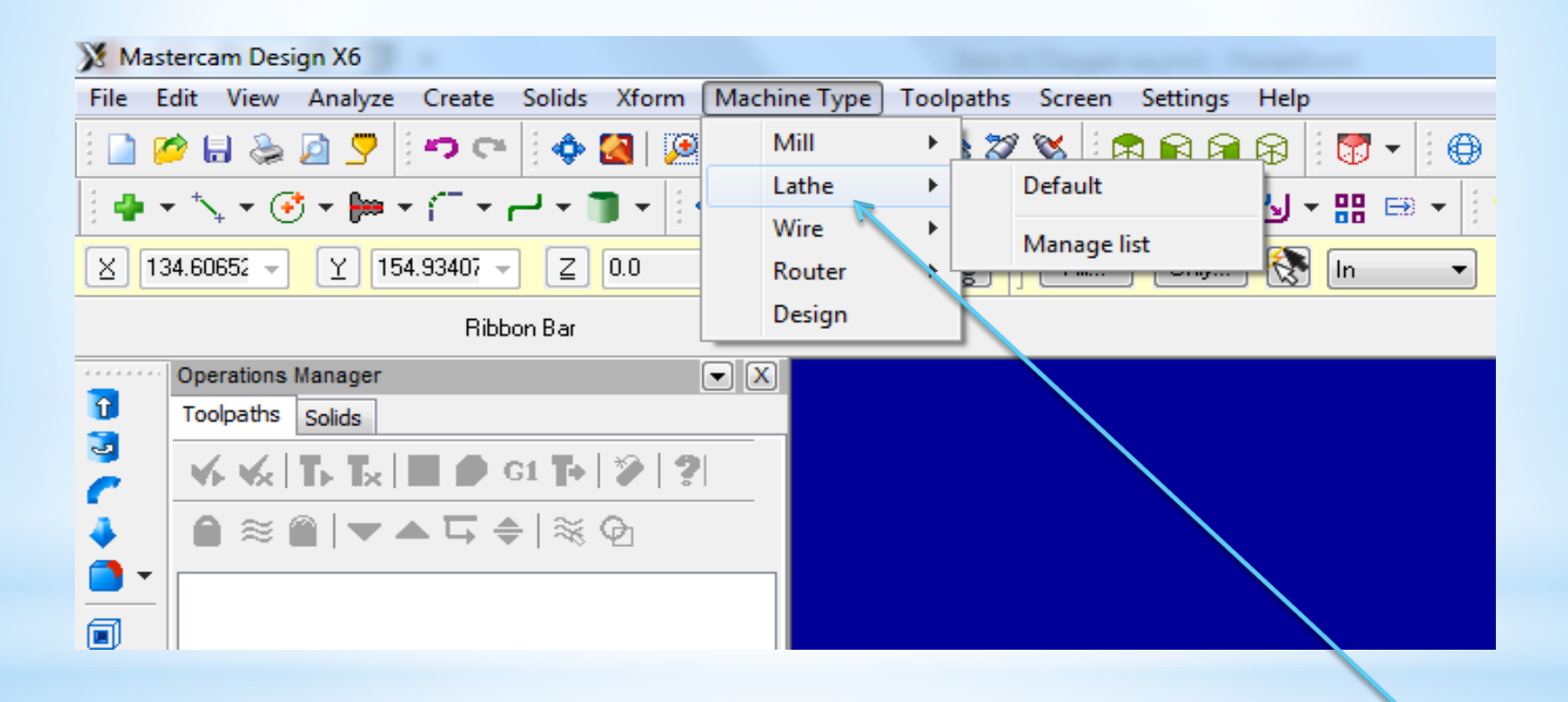

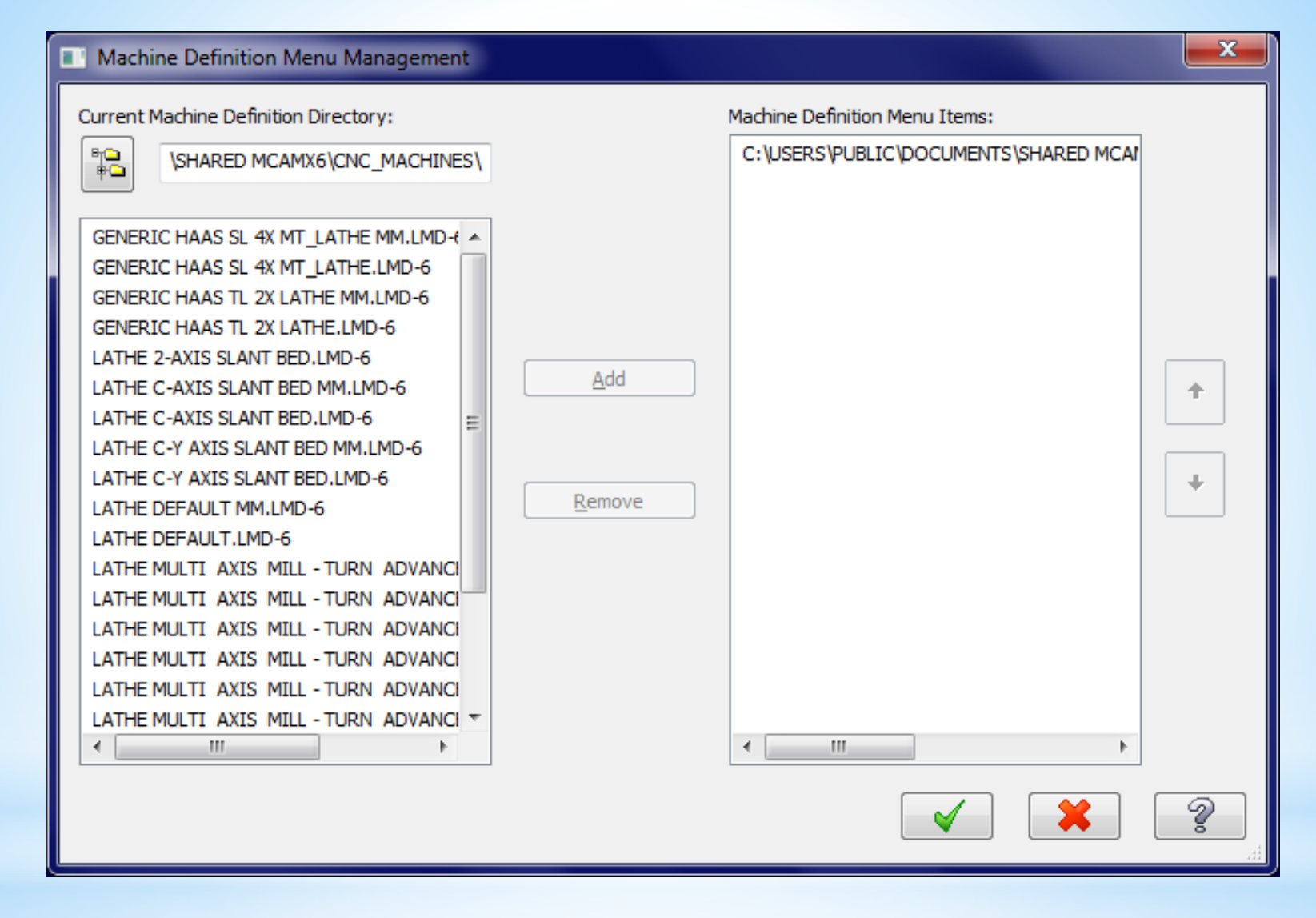

Bu listedeki 1,2,3,4 numaralı tezgahlar 2 eksenli düz bankolu, 5 numaralı tezgah 2 eksenli eğik bankolu tezhalardır. Diğerleri ise çok eksenli tezgahlardır. Biz 5.sıradaki tezgahı add butonu kullanularak sağ tarafa geçirilir ve ok basılır. Bu işlem yapıldıktan sonra tekrar makine seçimine girildiğinde seçtiğimiz tezgah listeye gelecektir bu tezgahı seçtiğimizse sol taraftaki unsur ağacında tezgahın adı görünecektir

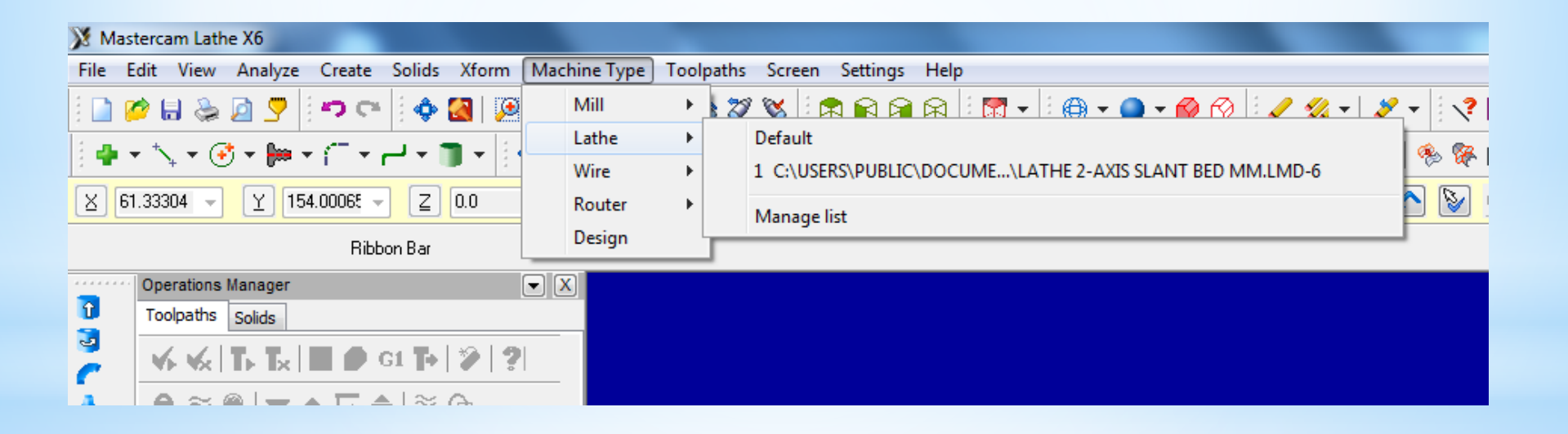

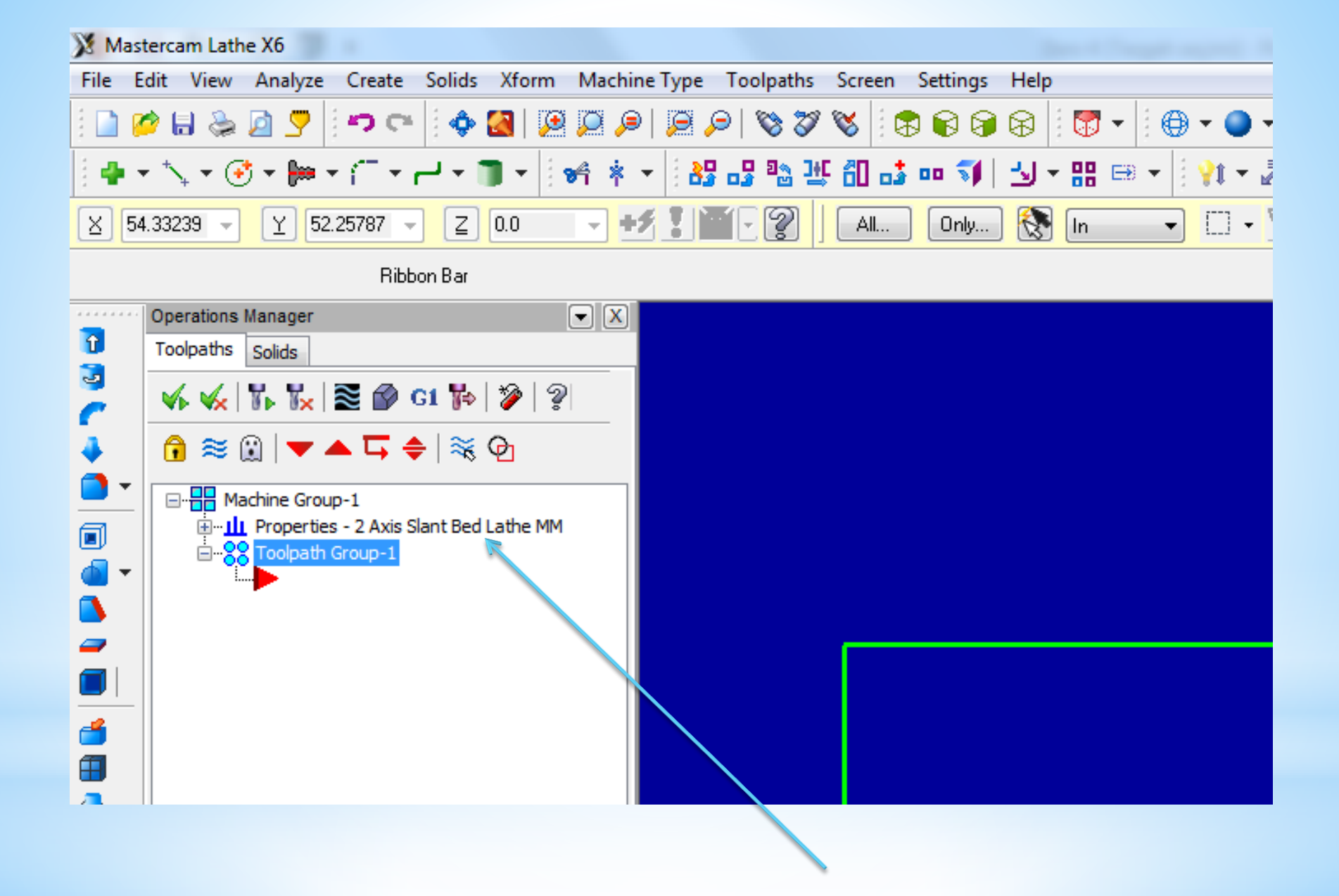

**4. Stock Setup** (Kütük Ayarları) Tasarlanan modeller için kütük (ham) parça oluşturmak için kullanılır. Kütüğün görünüş yönü, büyüklüğü, kullanılacak aynanın büyüklüğü, parça bağlama tipleri, gezer punta ve gezer yatak ayarları bu menüden yapılır.

| Machine Group Properties                    | 2 |
|---------------------------------------------|---|
| Files Tool Settings Stock Setup Safety Zone |   |
| Stock View                                  |   |
| ТОР                                         |   |
| Stock Properties                            |   |
| Left Spindle     Right Spindle     Delete   |   |
| (Not Defined) (Not Defined)                 |   |
| Chuck Jaws                                  |   |
| Properties                                  |   |
| Left Spindle     Right Spindle     Delete   |   |
| (Not Defined) (Not Defined)                 |   |
| Tailstock Center Steady Rest                |   |
| Properties Properties                       |   |
| Delete                                      |   |
| (Not Defined) (Not Defined)                 |   |
| Display Options Tool Clearance              |   |
| Left stock Right stock All Rapid moves:     |   |
| Left chuck Right chuck None 1.25            |   |
| Entry/Exit:                                 |   |
| Shade boundaries 0.25                       |   |
|                                             |   |
|                                             |   |
| × × ?                                       |   |

Ham haldeki kütük malzeme ölçülerini tanımlamak için kullanılır. Left Spindle: Sol aynaya bağlı Right Spindle: Sağ aynaya bağlı Delete:Stok seçim ayarlarını iptal eder Gerekli ayarları yapmak için Properties butonuna basılmalıdır.

| Geometry: Kütüğün şekli                                    |
|------------------------------------------------------------|
| <ul> <li>No geometry:Geometri yok</li> </ul>               |
| <ul> <li>Solid entitiy:Katı model kütük seçimi.</li> </ul> |
| Select entity ile katı model seçilir.                      |
| <ul> <li>Block:Prizmatik parça seçimi</li> </ul>           |
| <ul> <li>Cylinder:Silindirik 2 boyutlu parça</li> </ul>    |
| - Extrude:Katı model Profile tuşu ile                      |
| ekrandan seçilir.                                          |
| - Revolve: Katı model Select                               |
| Geometry ile ekrandan seçilir.                             |
| Chord tolerance: Tolerans hassasiyeti                      |
| Color: Kütük sınırı çizgi rengi                            |
| Translucency: Yarı saydamlık                               |
| • Transparent: Şeffaflık                                   |
| • Make from 2 points: Çapraz iki nokta                     |
| ile kütük tanımlama.                                       |
| OD: Dış çap ölçüsü                                         |
| • Select: Dış çapı çizim üzerinden sectirir.               |
| • ID: İç çap ölçüsü                                        |
|                                                            |

Lengt: Parça boyu

Position Along Axis: Verilen değer kadar sıfır noktasını ileri-geri öteler.

Axis: Eksen yönü (+Z, ya da –Z yönü)

Use Margins: Kenarlara çapta ya da boyda ekleme yap

Preview Lathe Boundaries: Kütük sınırlarını gösterir.

Alın tornalanacağı için z ölçüsü 0 dan büyük olmalıdır (Örneğin:2)

| 🔀 Mastercam Lathe X6                                                                                                    |   |
|----------------------------------------------------------------------------------------------------|---|
| File Edit View Analyze Create Solids Xform Machine Type Toolpaths Screen Settings Help                                                                                                    |   |
| = ⊇ Ø = ⊕ Q = 0 → ⊂   + ⊗ Q = 0 → 0 + 0 + 0 = 0 + 0   = 0   = 0   = 0   = 0   = 0   = 0   = 0   = 0   = 0   = 0   = 0   = 0   = 0   = 0   = 0   = 0   = 0   = 0   = 0   = 0   = 0   = 0   = 0   = 0   = 0   = 0   = 0   = 0   = 0   = 0   = 0   = 0   = 0   = 0   = 0   = 0   = 0   = 0   = 0   = 0   = 0   = 0   = 0   = 0   = 0   = 0   = 0   = 0   = 0   = 0   = 0   = 0   = 0   = 0   = 0   = 0   = 0   = 0   = 0   = 0   = 0   = 0   = 0   = 0   = 0   = 0   = 0   = 0   = 0   = 0   = 0   = 0   = 0   = 0   = 0   = 0   = 0   = 0   = 0   = 0   = 0   = 0   = 0   = 0   = 0   = 0   = 0   = 0   = 0   = 0   = 0   = 0   = 0   = 0   = 0   = 0   = 0   = 0   = 0   = 0   = 0   = 0   = 0   = 0   = 0   = 0   = 0   = 0   = 0   = 0   = 0   = 0   = 0   = 0   = 0   = 0   = 0   = 0   = 0   = 0   = 0   = 0   = 0   = 0   = 0   = 0   = 0   = 0   = 0   = 0   = 0   = 0   = 0   = 0   = 0   = 0   = 0   = 0   = 0   = 0   = 0   = 0   = 0   = 0   = 0   = 0   = 0   = 0   = 0   = 0   = 0   = 0   = 0   = 0   = 0   = 0   = 0   = 0   = 0   = 0   = 0   = 0   = 0   = 0   = 0   = 0   = 0   = 0   = 0   = 0   = 0   = 0   = 0   = 0   = 0   = 0   = 0   = 0   = 0   = 0   = 0   = 0   = 0   = 0   = 0   = 0   = 0   = 0   = 0   = 0   = 0   = 0   = 0   = 0   = 0   = 0   = 0   = 0   = 0   = 0   = 0   = 0   = 0   = 0   = 0   = 0   = 0   = 0   = 0   = 0   = 0   = 0   = 0   = 0   = 0   = 0   = 0   = 0   = 0   = 0   = 0   = 0   = 0   = 0   = 0   = 0   = 0   = 0   = 0   = 0   = 0   = 0   = 0   = 0   = 0   = 0   = 0   = 0   = 0   = 0   = 0   = 0   = 0   = 0   = 0   = 0   = 0   = 0   = 0   = 0   = 0   = 0   = 0   = 0   = 0   = 0   = 0   = 0   = 0   = 0   = 0   = 0   = 0   = 0   = 0   = 0   = 0   = 0   = 0   = 0   = 0   = 0   = 0   = 0   = 0   = 0   = 0   = 0   = 0   = 0   = 0   = 0   = 0   = 0   = 0   = 0   = 0   = 0   = 0   = 0   = 0   = 0   = 0   = 0   = 0   = 0   = 0   = 0   = 0   = 0   = 0   = 0   = 0   = 0   = 0   = 0   = 0   = 0   = 0   = 0   = 0   = 0   = 0   = 0   = 0   = 0   = 0   = 0   = 0   = 0   = 0   = 0   = 0   = 0   = 0   = 0   = 0   = 0   = 0   = 0   = 0   = 0 | ▼ |
| ╡╇╺╰、ヽゔヽ┌ヽ⊢ヽヿヽ∣ਲ਼╬ぇヽ <mark>!</mark> 器品验╨╢ѽ┉∜ ┘ヽ::::::ヽ┆₩ヽℤ !!!≡ \/?®ヽ %%⊞ &ヽ®ヽ <b>∦</b>                                                                                                    | • |
| X 91.68159 - Y 36.78085 - Z 0.0 - + I I I R V I AL Only 😵 In - V - V I I I V O I V O I I                                                                                                    |   |

Ribbon Bar

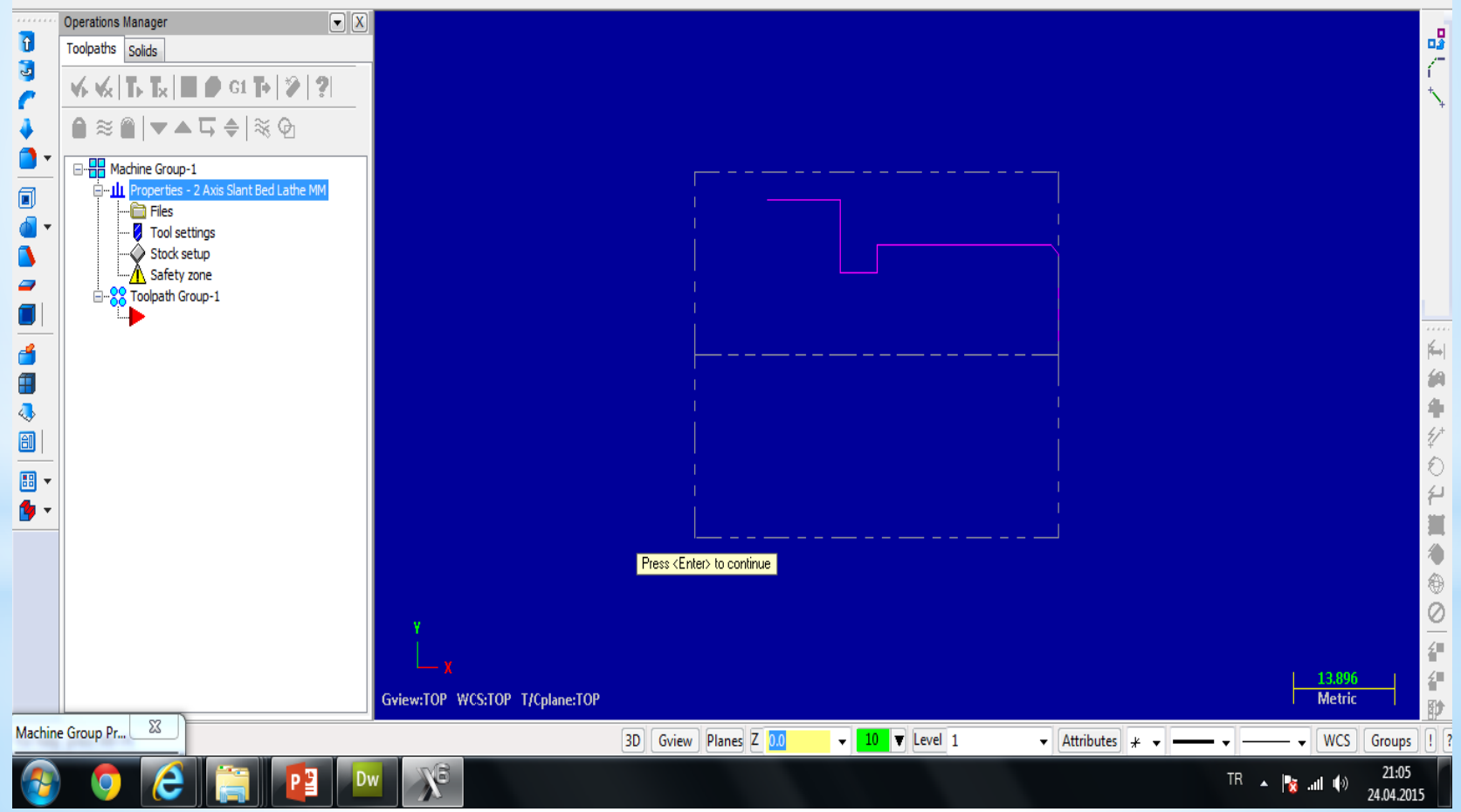

## 5. Kaba Yüzey Tornalama Takım Yolu Oluşturma

A-Toolpats menüsünden Rough seçilir B- Oluşturacağımız nc dosyasına isim verilir C-Tornalanacak Yüzeyler seçilir D-Kesici takımla ilgili seçimler yapılır

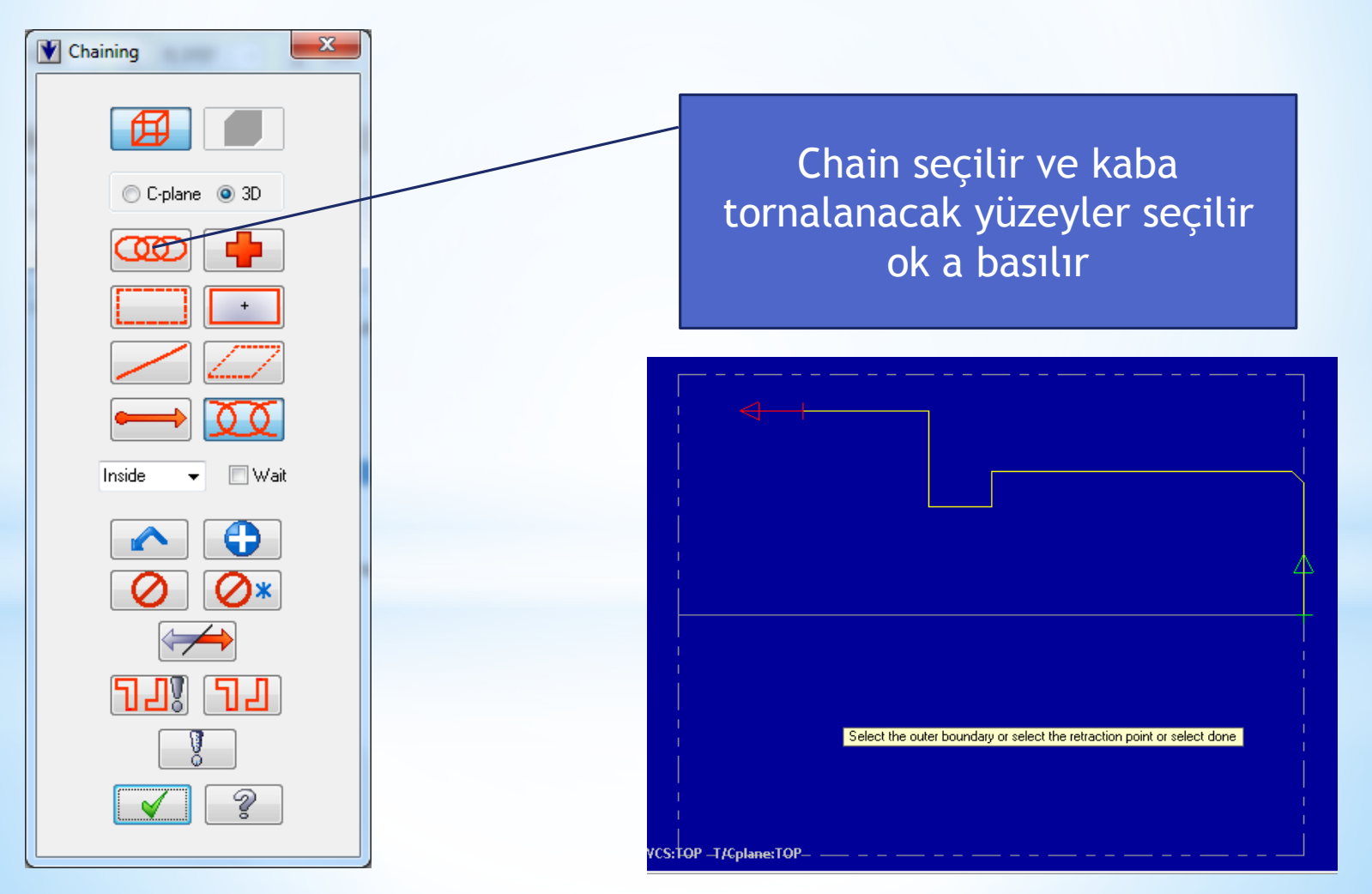

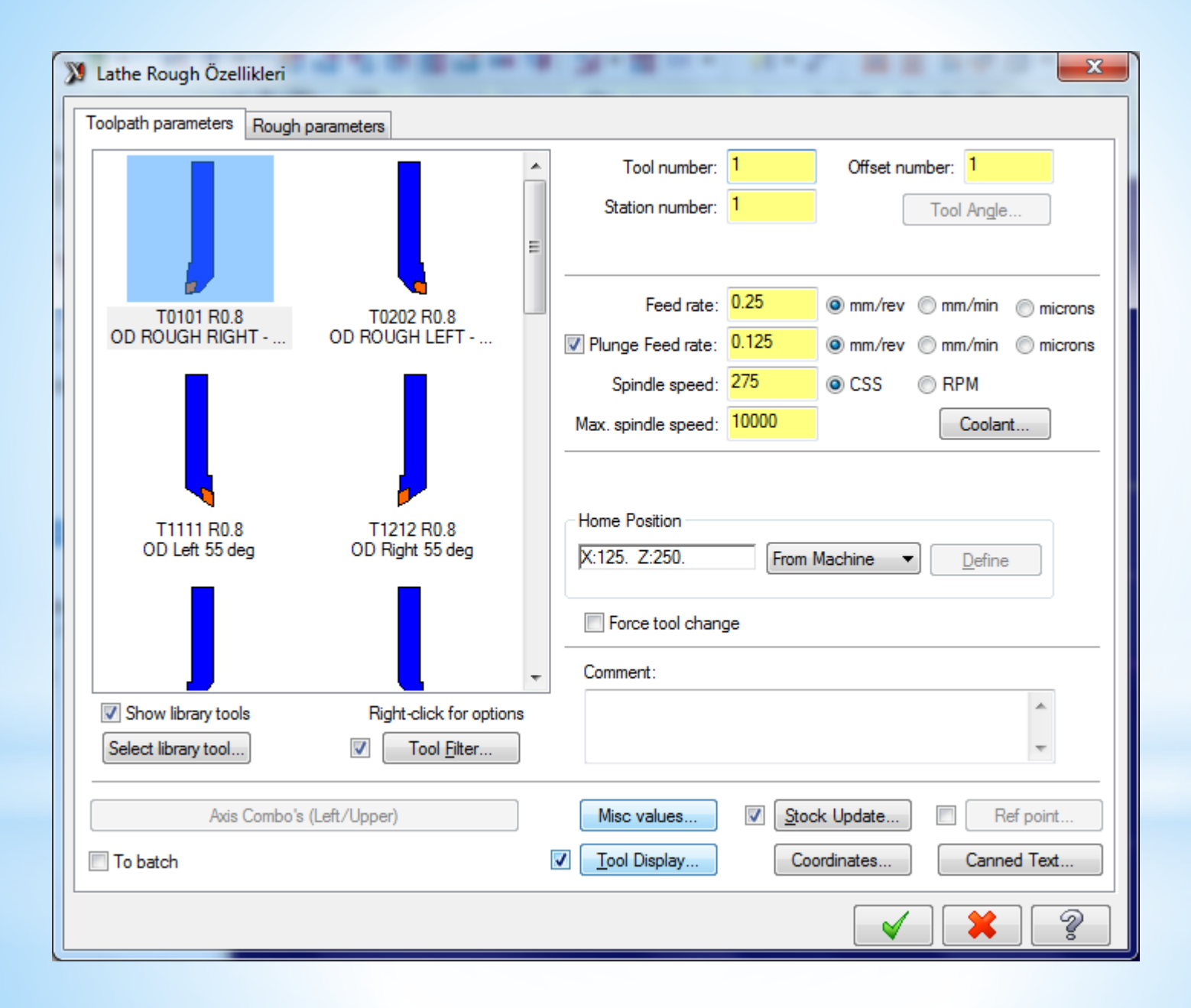

Bir önceki sayfadaki penceredeki bölümler aşağıdaki anlamları içermektedir

- Tool Number: Takım numarası
- Offset Number: Uç telafi numarası
- Station Number: İstasyon numarası
- **Tool Angle**: Takımın parçaya dalma ve ilerleme yönü tanımlanır.
- Feed rate: Talaş alma ilerleme hızı
- Plunge feed rate: Dalma hızı
- Show library tools: Üst pencerede takım kütüphanesini gösterir.
- Spindle Speed: Devir sayısı
- Max. spindle speed: Max. devir sayısı
- CSS: Sabit kesme hızı
- **RPM:** Sabit devir sayısı
- Coolant: Soğutma sıvısını aç/kapa

• **Comment**: Operasyonla ilgili gerekli açıklamalar yazılır. Buraya yazılan açıklamalar program numarasından hemen sonra parantez içine görülür.

rough

- Select library tool: Takım kütüphanesini açar.
- Axis Combo's: Koordinat ekseni kombinasyonlarını listeler.
- Force tool change: Aynı takım kullanılmış olsa bile ardarda olan operasyonlarda takımı değiştirtir.
- **To batch:** Yapılan operasyonlar bir dosyaya kaydedilerek seçilen grup için CNC kodları çıkarılır.
- Home position: Kesici ucunun iş parçası sıfır noktasına olan mesafesidir. Kesicinin kesmeye başlamadan önce iş parçasına talaş almadan güvenli yaklaşması için kullanılır. Koordinat değerleri yazılarak girilebildiği gibi Select ile bir nokta seçilerek ya da From machine ile tezgâhtan da girilebilir.

#### Kesici takımın üzeri tıklanarak kesici takım ve kater ile ilgili ayarlar yapılır

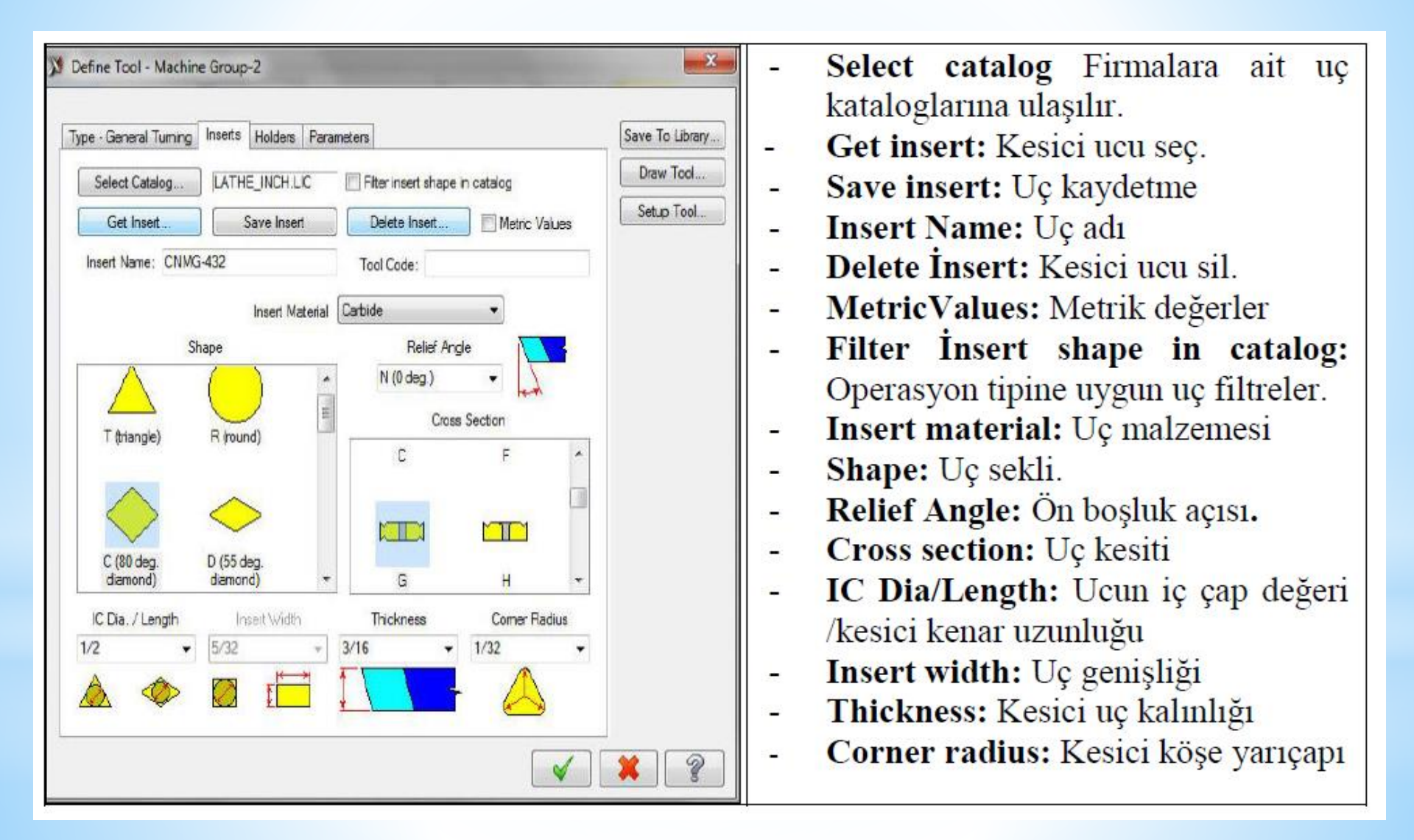

#### Kater ile ilgili ilgili seçimler yapılır

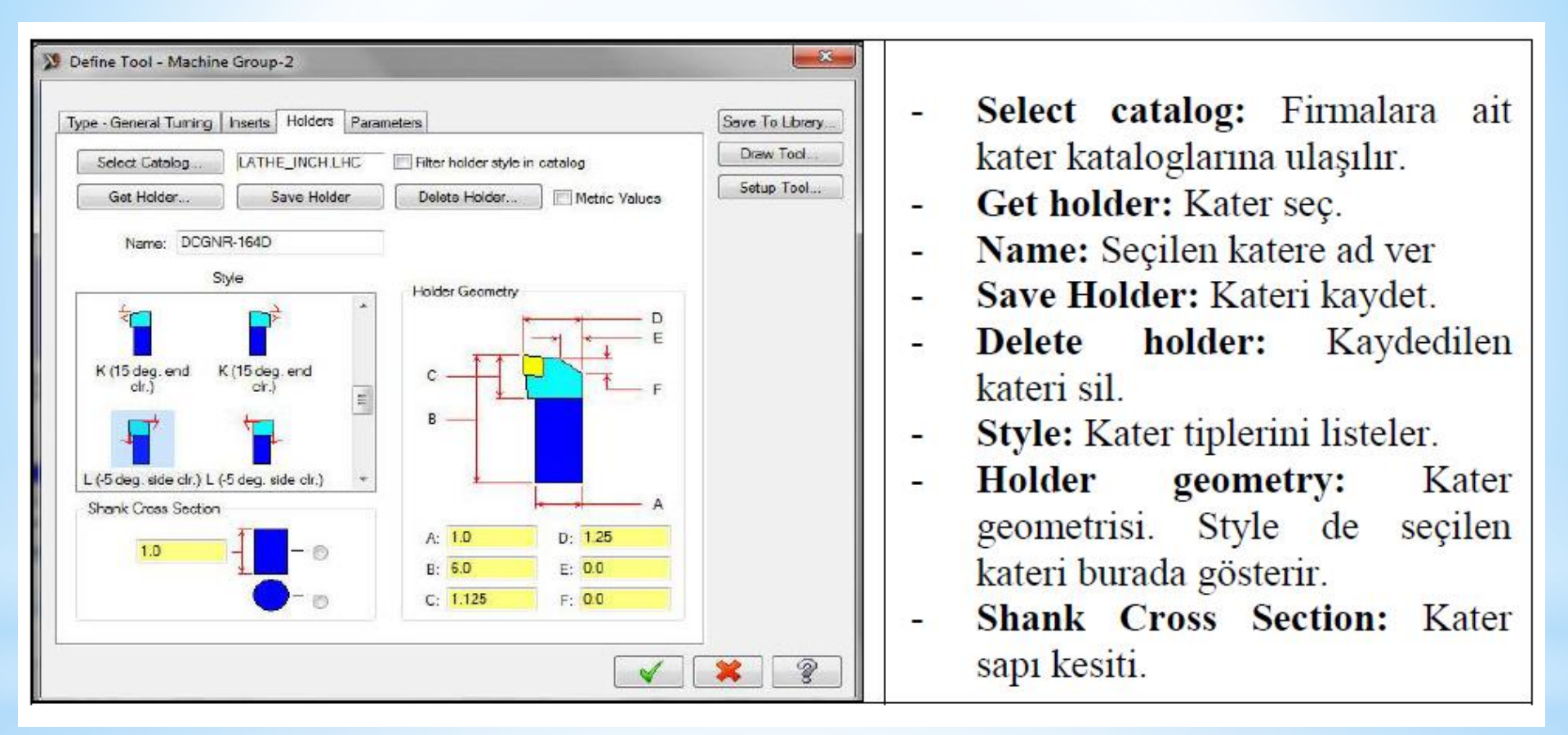

#### Kaba Tornalama ilgili ayarlar yapılır ve ok seçilir

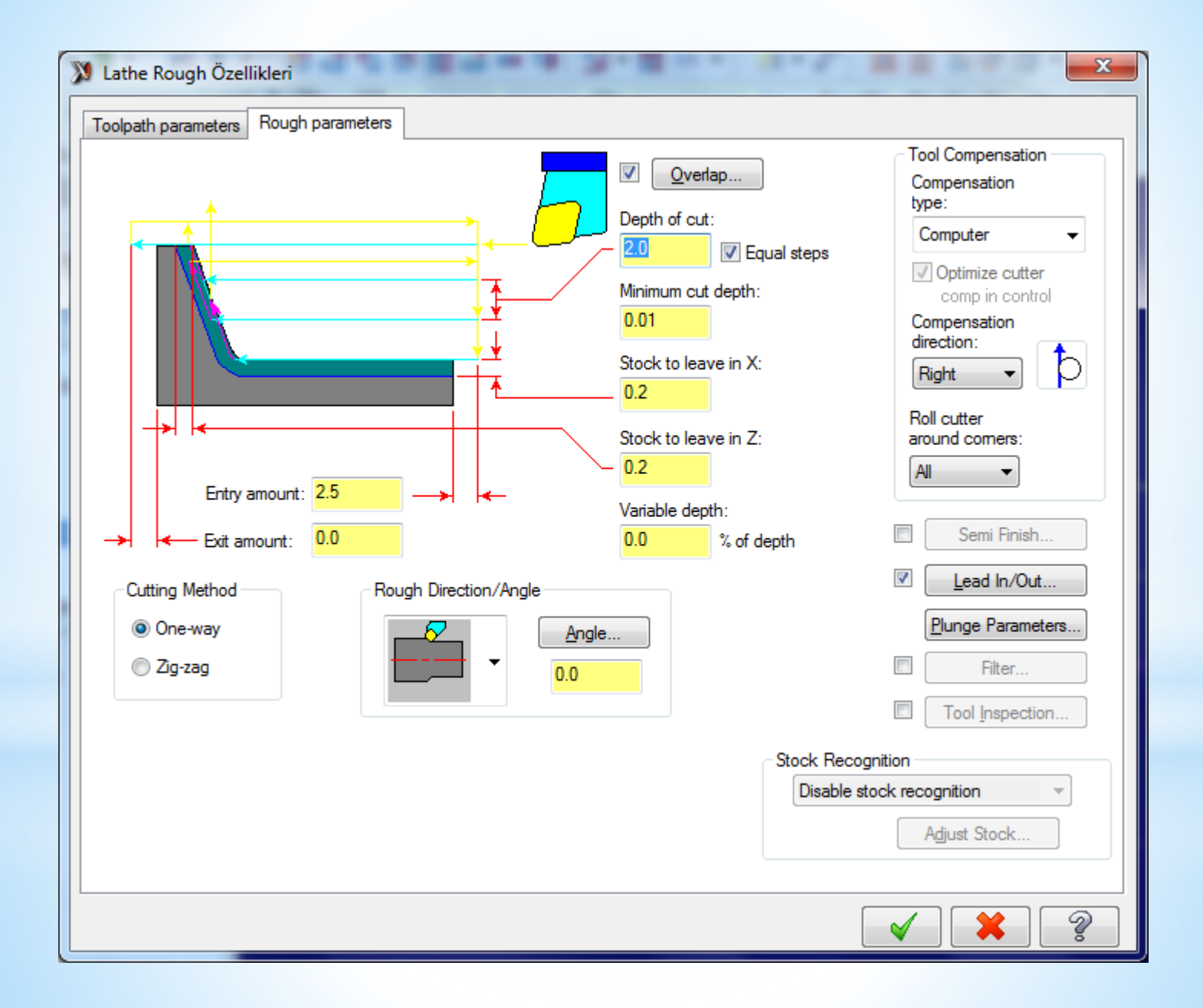

Bir önceki sayfadaki penceredeki bölümler aşağıdaki anlamları içermektedir

Depth of cut: Her pasoda verilecek talaş derinliği Equal steps: Eşit talaş miktarı. Her pasoda eşit talaş almayı sağlar. Minimum cut depth: Minimum talaş derinliği Stock to leave in X: X ekseninde bırakılacak ince talaş miktarı Stock to leave in Z: Z ekseninde bırakılacak ince talaş miktarı . Entry amount: Takımın kesme işleminden önce parçaya yaklaşma mesafesi Exit amount: Parça sınır ölçülerinden sonra talaş alınacak mesafe

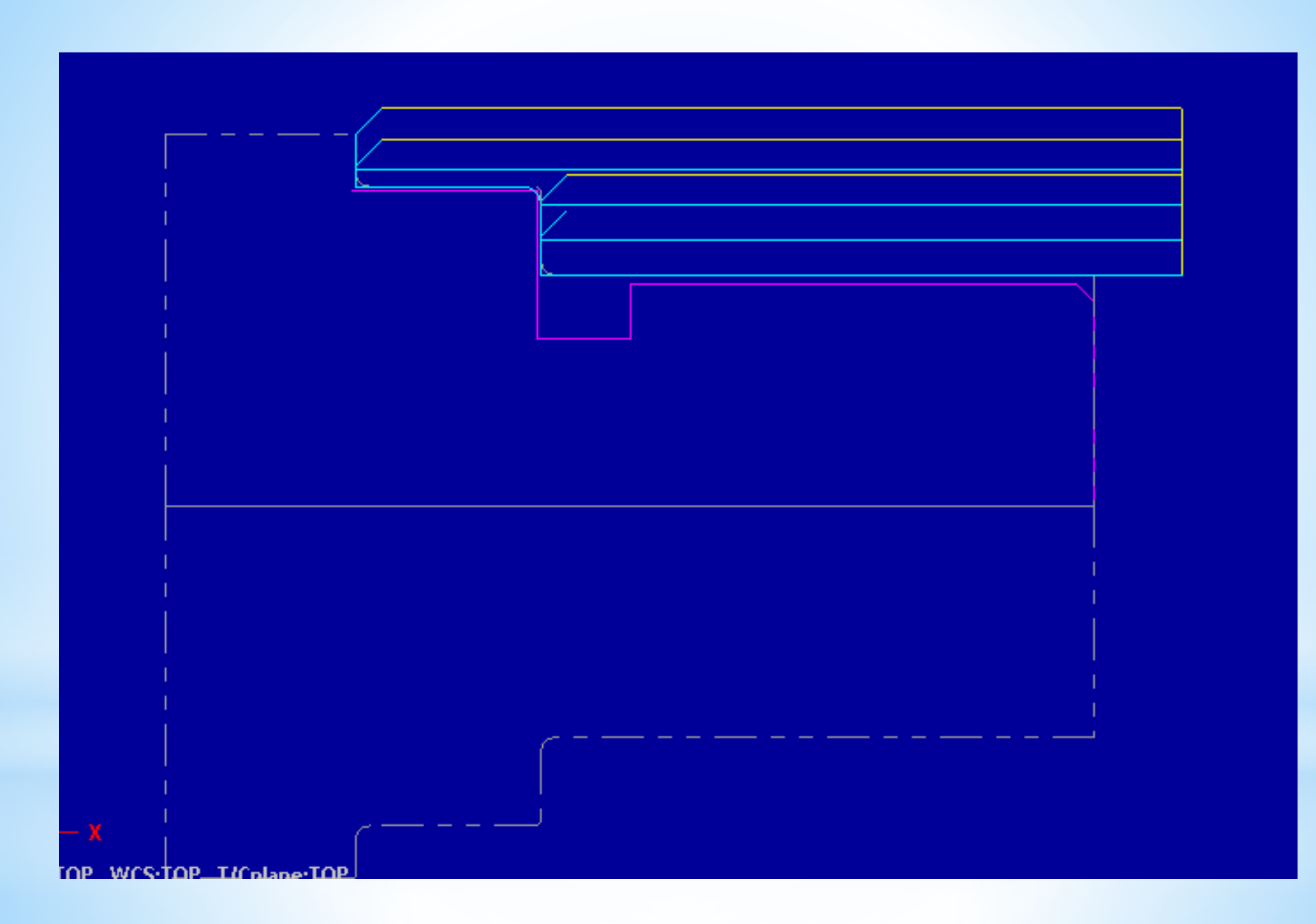

## 6. Vida Açma Takım Yolu Oluşturma

A-Toolpats menüsünden Thread seçilir B-Kesici takımla ilgili seçimler yapılır

| X Lathe Thread Özellikleri                                        |                                                                                                    |  |  |  |  |  |  |  |
|-------------------------------------------------------------------|----------------------------------------------------------------------------------------------------|--|--|--|--|--|--|--|
| Toolpath parameters Thread shape parameters Thread cut parameters |                                                                                                    |  |  |  |  |  |  |  |
|                                                                   | Tool number: 91 Offset number: 91                                                                                                    |  |  |  |  |  |  |  |
|                                                                   | Station number: 91 Tool Angle                                                                                                    |  |  |  |  |  |  |  |
| T9191 R0.072 T9292 R0.108                                         | Feed rate: 0.001 © mm/rev  mm/min  microns                                                                                                    |  |  |  |  |  |  |  |
| OD THREAD LEFT- SMALL OD THREAD LEF                               | Spindle speed: 0 CSS @ RPM                                                                                                    |  |  |  |  |  |  |  |
|                                                                   | Max. spindle speed: 10000 Coolant                                                                                                    |  |  |  |  |  |  |  |
| T9393 R0.144 T9494 R0.072<br>OD THREAD LEF OD THREAD RIGH         | Home Position       X:125. Z:250.     From Machine     Define       Force tool change       Comment:                                                                                                    |  |  |  |  |  |  |  |
| Show library tools Right-click for options                        |                                                                                                    |  |  |  |  |  |  |  |
| Select library tool Tool Filter                                   | <b>•</b>                                                                                                    |  |  |  |  |  |  |  |
| Axis Combo's (Left/Upper)                                         | Misc values Stock Update Ref point                                                                                                    |  |  |  |  |  |  |  |
| To batch                                                          | ✓ <u>T</u> ool Display Coordinates Canned Text                                                                                                    |  |  |  |  |  |  |  |
|                                                                   | <ul> <li></li> <li></li> &lt;</ul> |  |  |  |  |  |  |  |

| T0101 R0.8<br>OD ROUGH RIGHT | T0202 R0.8<br>OD ROUGH LEFT                         |   | Fool number:<br>Station number:<br>Feed rate: | 0.25 | Offset r               | Tool Angle       |         |
|------------------------------|-----------------------------------------------------|---|-----------------------------------------------|------|------------------------|------------------|---------|
| T0101 R0.8<br>OD ROUGH RIGHT | T0202 R0.8<br>OD ROUGH LEFT                         |   | Feed rate:                                    | 0.25 | mm/rev                 | mm/min           |         |
|                              |                                                     |   | Spindle speed:                                | 275  | CSS                    | © RPM            | microns |
| T1111 R0.8<br>OD Left 55 deg | T1212 R0.8<br>OD Right 55 deg                       |   | Home Position                                 | From | Machine                | ■ <u>D</u> efine | ]       |
|                              |                                                     | - | Force tool chan<br>Comment:                   | nge  |                        |                  |         |
| Show library tools           | Right-click for option           Tool <u>Filter</u> | ) |                                               |      |                        |                  | ~       |
| Axis Combo's (Le             | ft/Upper)                                           | ) | Misc values<br>Tool Display                   | Cod  | ck Update<br>ordinates | Canned T         | int     |

Bu pencerede kesici takım seçilir ve özellikleri berlenir

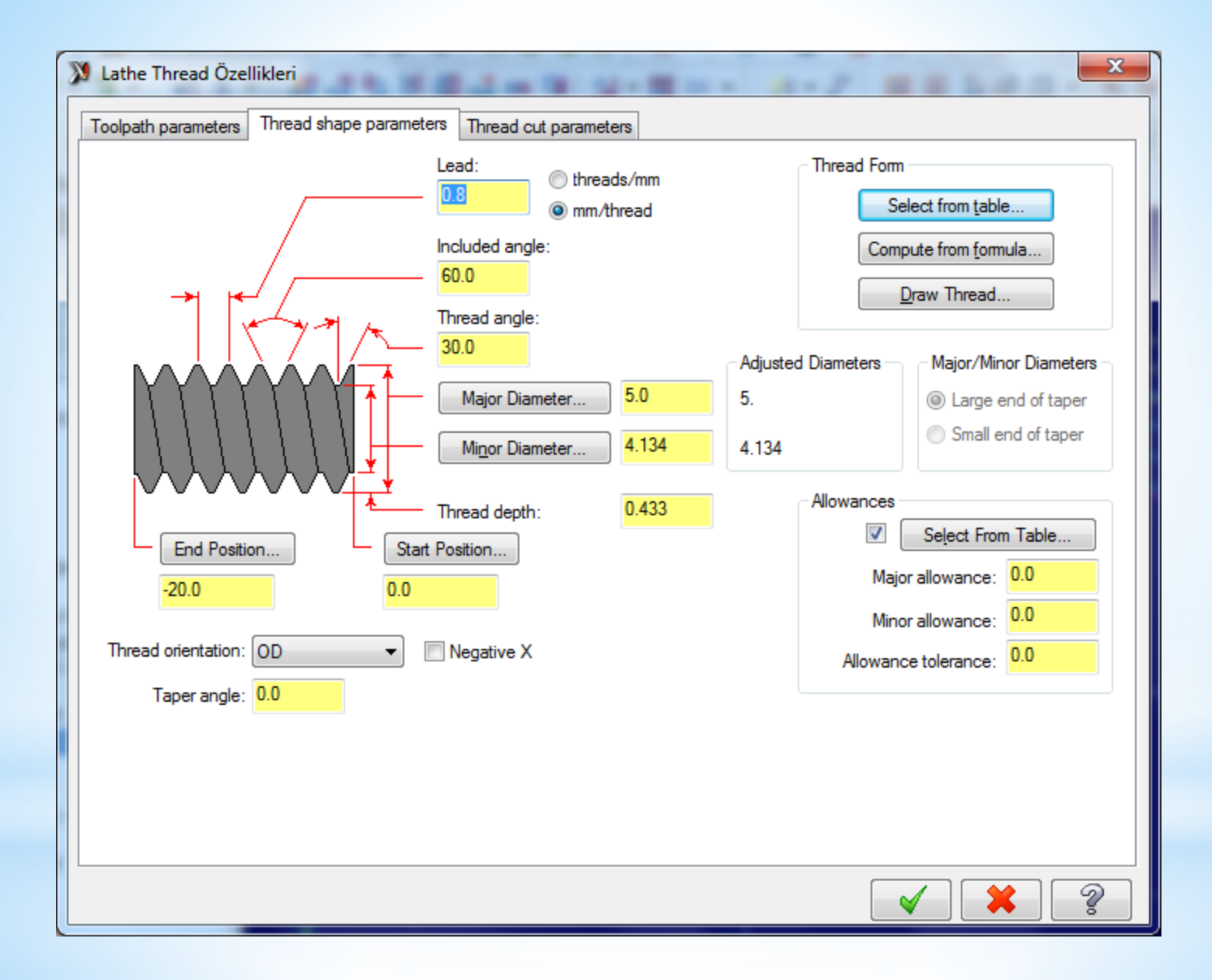

Bu pencerede vida parametreleri belirlenir

- Lead: Vida adum.
- threads/mm:Whitwort vida
- mm/ threads: Metrik vida.
- Included angle: Vida diş açısı
- Thread angle: Vida yanak açısı.
- Major diameter: Vida diş üstü çapı. Şekil üzerinden de seçilir.
- İncluded angle: Diş açısıMinor diameter: Vida diş dibi çapı. Adım ve vida dişüstü çapı verilerek "Compute from Formula" ile de bulunabilir.
- Thread depth: Vida diş derinliği. Compute from Formula (formülden hesapla) ile bulunur.
- Start Position: Vida açmaya başlama noktası. Şekil üzerinden de seçilebilir.
- End Position: Vida bitiş noktası. Şekil üzerinden de seçilebilir.
- Thread orientation: Vida açmanın uygulanacağı yüzey seçilir.
- OD: Dış çapa vida açma
- ID: İç çapa vida açma

- Face /Back: Öne/arkaya vida açma
- Taper Angle: Koniklik açısı. Konik vida açmada kullanılır.
- Negative X: X ekseninin negatif tarafında vida açılır.
- Thread form: Vida biçimi Select form table: Bütün değerleri tablodan seçmek için kullanılır.
- Compute from Formula (Vida adımı ve diş üstü çapına göre formülden hesaplar.
- Draw Thread: Girilen değerlere göre vidanın şeklini çizer.
- Allowances (Alıştırma): Vidanın somunla rahat çalışabilmesi için alınması gereken talaş miktarıdır.
- Major Allowance: Diş üstü çapından alınacak talaş miktarıdır.
- Minor Allowance: Diş dibi çapından alınacak talaş miktarıdır.
- Allowance tolerance: Alıştırma toleransı. Tolerans yazılınca diş üstü ve diş dibi çapını otomatik hesaplar.

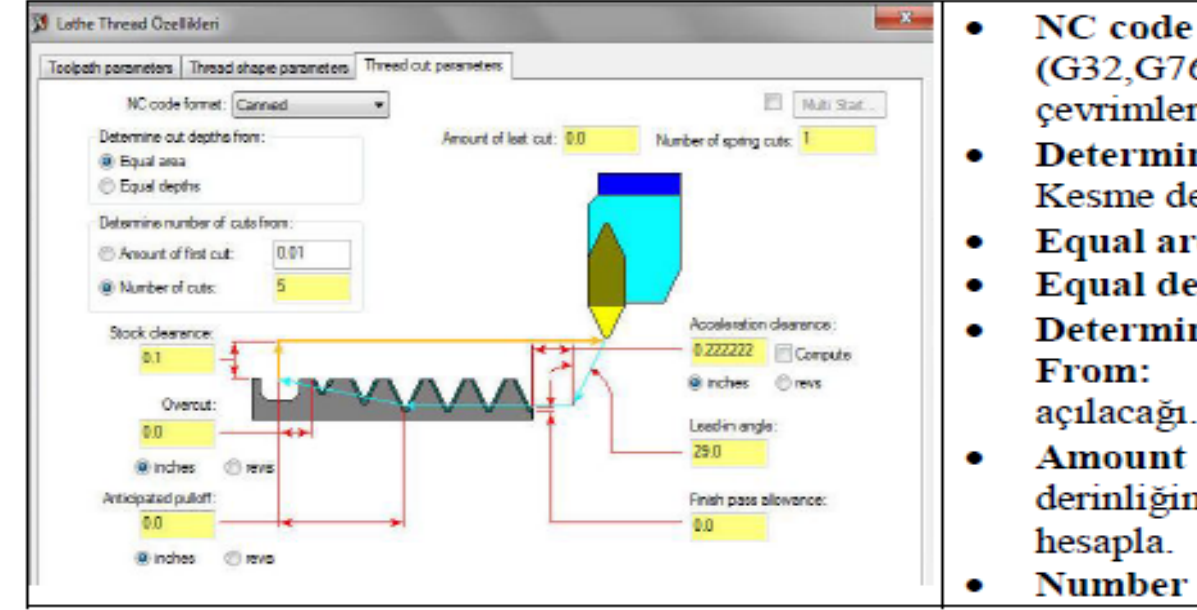

- NC code format: NC kod biçimi. (G32,G76 ve G92 vida çevrimleri)
- Determine Cut Depths From: Kesme derinliginden hesapla.
- Equal area: Eşit talaş miktarı
- Equal depths: Eşit talaş derinliği
- Determine number of cuts From: Vidanın kaç pasoda açılacağı.
- Amount of first cut: İlk talaş derinliğine göre paso sayısı hesapla.
- Number of cuts: Paso Sayisi.

| Resim 2.13 | : Tread | cut | parameters | sekmesi |
|------------|---------|-----|------------|---------|
|------------|---------|-----|------------|---------|

٠

- Stock Clearence: İş parçasından
   güvenli uzaklaşma mesafesi
- Overcut: Vida sonuna kanal varsa vida sonunda bırakılacak pah miktarı
- Anticipated Pulloff: Takımın geri çıkmaya başlayacağı mesafe.G76° da aktif olur.
- İnch: Parmak olarak
- mm: mm olarak
- revs: Devir sayısı olarak
- Amount of last cut: Son pasodaki kesme derinliği.
- Number of spring cuts: Son pasoyu aynı çapta tekrar alır.

- Acceleration clearence: Vida açmadan önceki güvenli yaklaşma mesafesi
- Compute(Hesapla) : Vida açmadan önceki güvenli yaklaşma mesafesini otomatik hesaplar.
- Lead in angle: Güvenli yaklaşma noktasına geleceği açı değeri.
- Finish Pass Allowance: Bırakılacak ince talaş miktarı.
- Multi start(Çoklu başlama): Kalemin vidayı açmaya farklı noktalardan başlaması sağlanır.Çok ağızlı vida açarken kullanılır
  - Number of thread Starts: Ağız sayısı

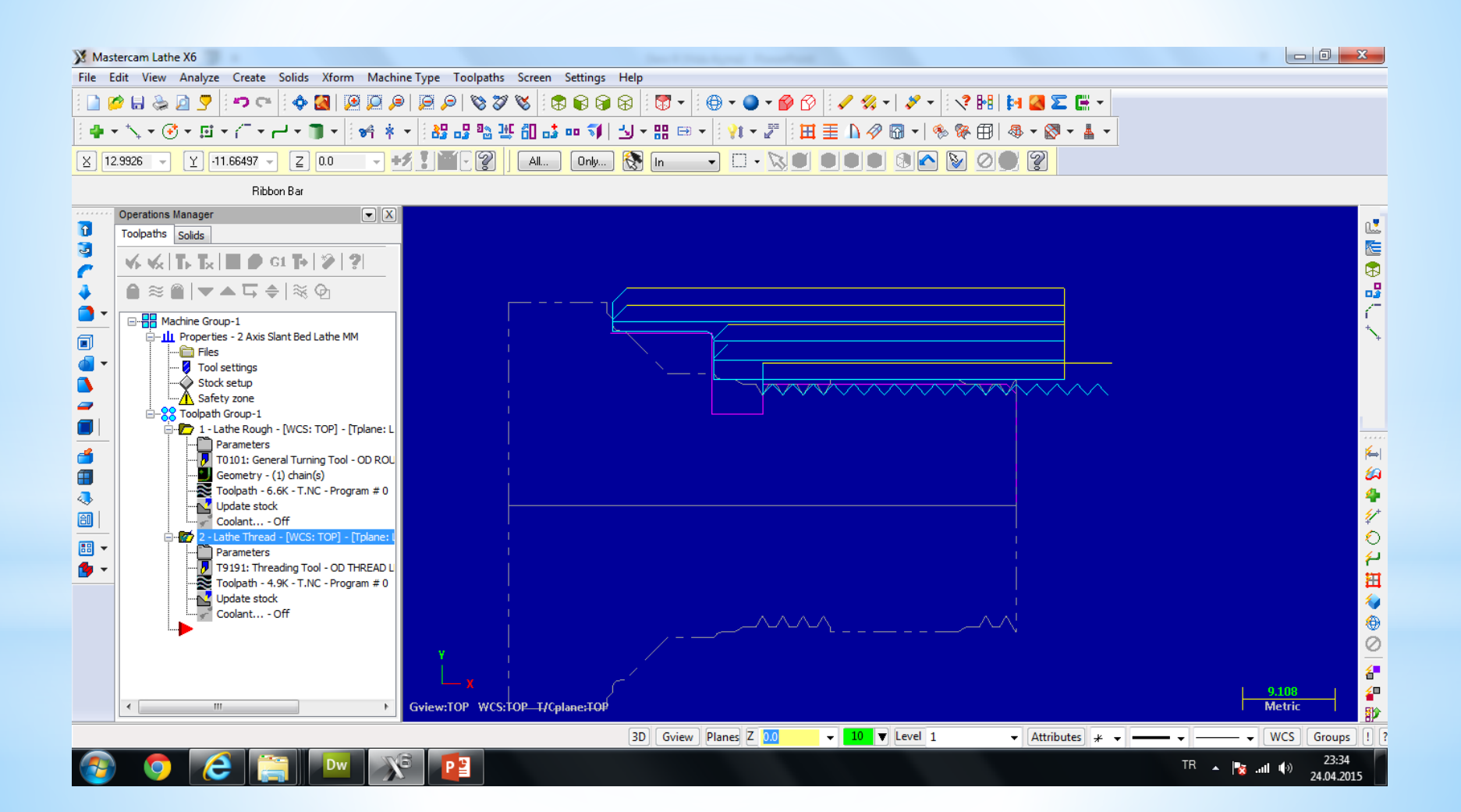

**6. Smulasyon** Takım yolları oluşturulduktan sonra smülasyon yaparak takım yollarını ve kesici hareketlerini görebiliriz. Bu işlem iki şekilde yapılabilir

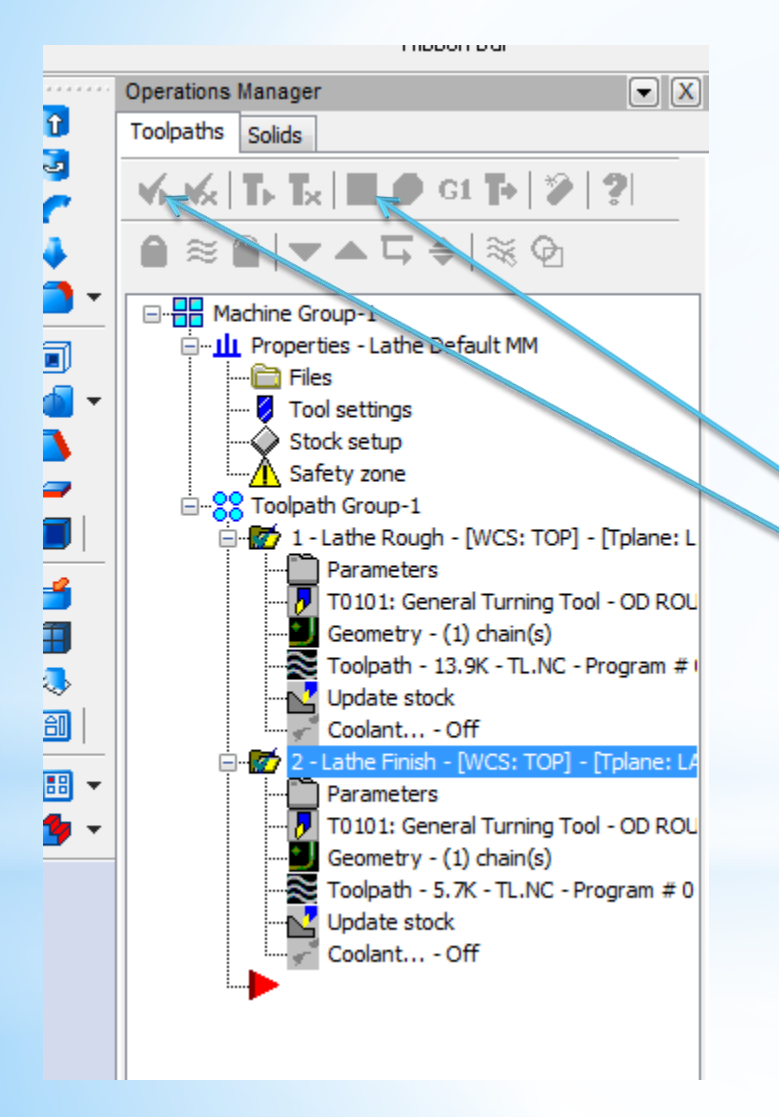

Karışımıza çıkan ekranda önce select all operation seçilir ve smülasyanu izlemek için play tuşuna basılır İkinci smülasyon biçmi katı model üzerinde smülasyondur bi işlem için

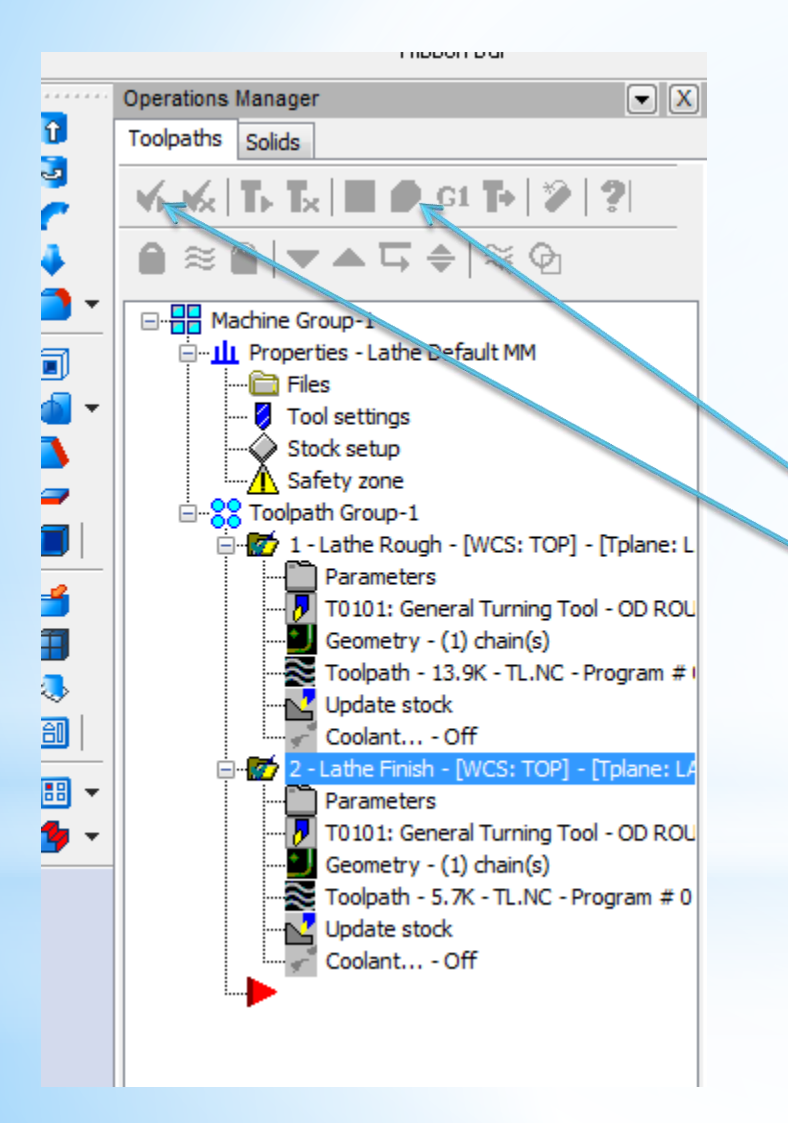

Karışımıza çıkan ekranda önce select all operation seçilir ve smülasyanu izlemek için play tuşuna basılır

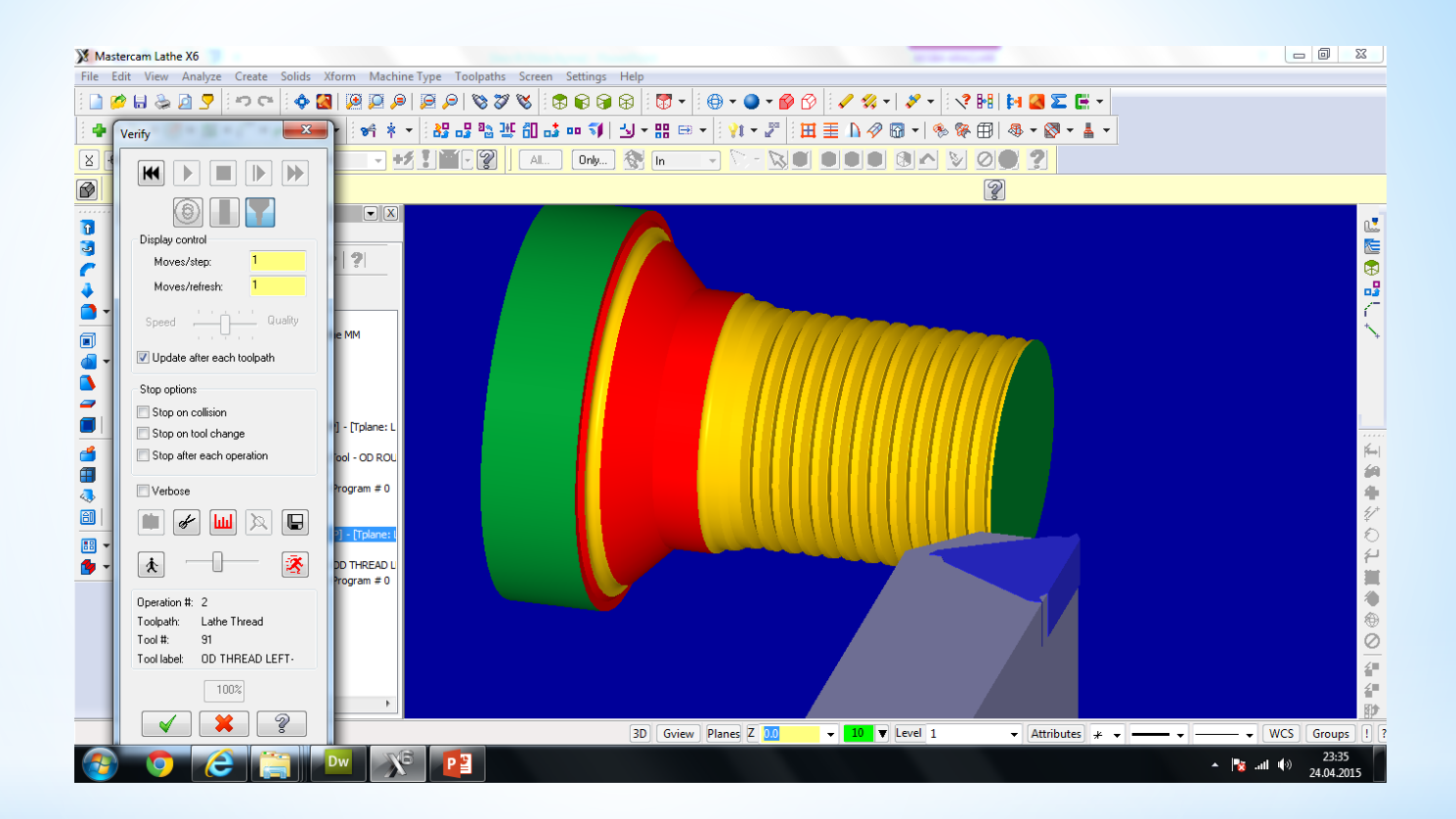

## **7. NC Kodu çıkartma** Son işlem olarak nc kodları çıkartılır . Bu işlem için unsur ağacındaki G1 seçilir

| Post processing          | ×                                   |
|--------------------------|-------------------------------------|
| Active post:             | Select <u>P</u> ost                 |
| GENERIC FANUC 2X LA      | THE.PST                             |
| 🔲 Output MCX file descri | ptor Properties                     |
| 📝 NC file                |                                     |
| 🔘 Overwrite              | 🔽 Edit                              |
| Ask                      | NC extension:                       |
|                          | .NC                                 |
| Send to machine          | Communications                      |
| NCI file                 |                                     |
|                          | Edit                                |
| <ul> <li>Ask</li> </ul>  | ✓ Output Tplanes<br>relative to WCS |
|                          | 2                                   |

| XN    | Mastercam X Editor - [C:\USERS\AHMET SAN\DOCUMENTS\MY MCAMX6\LATHE\NC\TL.NC]           |      |                |                 | E          | , O <b>- 2</b>      | 3 |
|-------|----------------------------------------------------------------------------------------|------|----------------|-----------------|------------|---------------------|---|
| X     | File Edit View NC Functions Bookmarks Project Compare Communications Tools Window Help |      |                |                 |            | - 6                 | × |
| V     | veni 🖄 🖩 🛯 🗞 🦗 🖻 🕄 🖉 🛝 🖶 👌 🗮 😫 建 建 🔽 🦁 🐝 📾 🕴 🛠 🕾 👁 🔺 🔺 🔽 🕱                             |      |                |                 |            |                     |   |
|       |                                                                                        |      |                |                 |            |                     |   |
|       | Mark All Tool Changes 🖤 Next Tool 🕼 Goto Previous Tool                                 |      |                |                 |            |                     |   |
| Proj. |                                                                                        |      |                |                 |            |                     |   |
| ect – |                                                                                        |      |                |                 |            |                     |   |
| ¥     | (PROGRAM NAME = 10)<br>(DATE=DD-MM-VV = 0.0-0.4-15 TIME=HH·MM = 23.26)                 |      |                |                 |            |                     |   |
| ore   | (MCX FILE - C: VISERS A HMET SAN DESKTOP TL. MCX-6)                                    |      |                |                 |            |                     | Ξ |
| -     | (NC FILE - C:\USERS\AHMET SAN\DOCUMENTS\MY MCAMX6\LATHE\NC\TL.NC)                      |      |                |                 |            |                     |   |
|       | (MATERIAL - ALUMINUM MM - 2024)                                                        |      |                |                 |            |                     |   |
|       | G21                                                                                    |      |                |                 |            |                     |   |
|       | (TOOL - 1 OFFSET - 1)                                                                  |      |                |                 |            |                     |   |
|       | (OD ROUGH RIGHT - 80 DEG. INSERT - CNMG 12 04 08)                                      |      |                |                 |            |                     |   |
|       | G0 T0101                                                                               |      |                |                 |            |                     |   |
|       | G18                                                                                    |      |                |                 |            |                     |   |
|       | G97 8643 M03                                                                           |      |                |                 |            |                     |   |
|       | G0 G54 X136.067 Z4.7                                                                   |      |                |                 |            |                     |   |
|       | G50 83600                                                                              |      |                |                 |            |                     |   |
|       | G96 8275                                                                               |      |                |                 |            |                     |   |
|       | G99 G1 Z2.7 F.25                                                                       |      |                |                 |            |                     |   |
|       | Z-134.8                                                                                |      |                |                 |            |                     |   |
|       | X140.                                                                                  |      |                |                 |            |                     |   |
|       | X142.828 Z-133.380                                                                     |      |                |                 |            |                     |   |
|       | V122 122                                                                               |      |                |                 |            |                     |   |
|       | G1 32 7                                                                                |      |                |                 |            |                     |   |
|       | 7-134 8                                                                                |      |                |                 |            |                     |   |
|       | x136.467                                                                               |      |                |                 |            |                     |   |
|       | x139.295 z-133.386                                                                     |      |                |                 |            |                     |   |
|       | G0 Z4.7                                                                                |      |                |                 |            |                     |   |
|       | x128.2                                                                                 |      |                |                 |            |                     |   |
|       | G1 22.7                                                                                |      |                |                 |            |                     |   |
|       | Z-134.8                                                                                |      |                |                 |            |                     |   |
|       | x132.533                                                                               |      |                |                 |            |                     | - |
|       |                                                                                        |      |                |                 |            | ,                   |   |
|       |                                                                                        |      |                |                 |            |                     |   |
| Read  | ,<br>dy                                                                                | CAPS | Line: 1 Col: 0 | File Size: 2 kb | 09.04.2015 | 23:26               | - |
| 6     | 🗿 🧭 📋 🗿 🔍 😒 💖 😰 🥦 🗶                                                                    |      | ,<br>          | TR 🔺            | 😼 atl 🌘    | 23:26<br>09.04.2015 |   |